### Screenshots / Bildschirmkopien beim Marktstammdatenregister

Klicken Sie zunächst auf Einheit erfassen.

Bild1 Klicken Sie unter "Einheit registrieren" und "Spezifikation" hier zunächst auf Stromerzeugung und danach auf Solare Strahlungsenergie.

| Ecosia – Die Suchmaschine, die 🐑 🗙 📔 (59 un                                     | geiesen) – michaelanton X 00 Neuauriage der Entscheidungsr X 12 berechnen Sie ihre Heizkösten - X 👼 Meine Einheiten j Mastri X                                                                                                    | x +                                                                     |
|---------------------------------------------------------------------------------|----------------------------------------------------------------------------------------------------|-------------------------------------------------------------------------|
| - O A https://www.markt                                                         | stammdatenregister.de/MaStR/Einheit/Erfassen                                                                                                    | 🔅 🍹 🚖 🤇 Keine Synchronisierung 🌒                                        |
| Bundesnetzagentur                                                               | MaStR                                                                                                    | Michael Anton - D 6 + D Abmelde                                         |
| ine Startseite                                                                  | 🕷 / Einheiten / Meine Einheiten / Einheit registrieren                                                                                                    |                                                                         |
| iheiten 🗸 🗸                                                                     | Einheit registrieren                                                                                                    | * erforderlich zur Registrierung ()<br>** verpflichtend gemäß MaStRV () |
| ktuelle Einheitenübersicht                                                      |                                                                                                    |                                                                         |
| :rweiterte Einheitenübersicht                                                   | Spezifikation                                                                                                    |                                                                         |
| előschte & Deaktivierte<br>inheiten                                             |                                                                                                    |                                                                         |
| Aeine Einheiten<br>Aeine Genehmigungen<br>Aetzanschlusspunkte und<br>Jokationen | <ul> <li>Legen Sie nun fest welche Art von Einheit Sie registrieren möchten. Durch Klicken auf die<br/>"Weiter" Schaltfläche auf der unteren Bearbeitungsleiste werden Sie in der Folge durch die<br/>Registrierung der so spezifizierten Einheit geleitet.</li> <li>Hinweis: Wenn Sie mehrere Einheiten betreiben, dann müssen Sie diese nacheinander<br/>registrieren.</li> <li>Beispiel: Wenn Sie eine Hausdach-Anlage und einen Batteriespeicher betreiben, registrieren<br/>Sie zuerst eine Solaranbaze und danach einen Stromspeicher.</li> </ul> |                                                                         |
| ktakteure >                                                                     | are reactor erus assimutings, erus astrant erusu artautabererust.                                                                                                    |                                                                         |
| etprozesse >                                                                    | Art der Einheit * 🛈                                                                                                    |                                                                         |
| e                                                                               |                                                                                                    |                                                                         |
| neiten-Schnellsuche 🕕                                                           | Stromverbrauch                                                                                                    |                                                                         |
| E • MaStR-Nr. Q                                                                 | O Stromspeicher                                                                                                    |                                                                         |
|                                                                                 | ○ Gaserzeugung                                                                                                    |                                                                         |
|                                                                                 | O Gasverbrauch                                                                                                    |                                                                         |
|                                                                                 | O Gasspeicher                                                                                                    |                                                                         |
|                                                                                 | Art der Stromerzeugung* <sup>(1)</sup>                                                                                                    |                                                                         |
|                                                                                 | Solare Strahlungsenergie                                                                                                    |                                                                         |
|                                                                                 | de subalitados<br>Reminencias                                                                                                    | × Abbrechen > Weiter                                                    |

Bild 2 Weiter unten auf der gleichen Seite klicken Sie auf "in Betrieb" und vergeben dann einen Namen für ihre Anlage. Ich habe hier "Mein Steckermodul" als Beispiel gewählt.

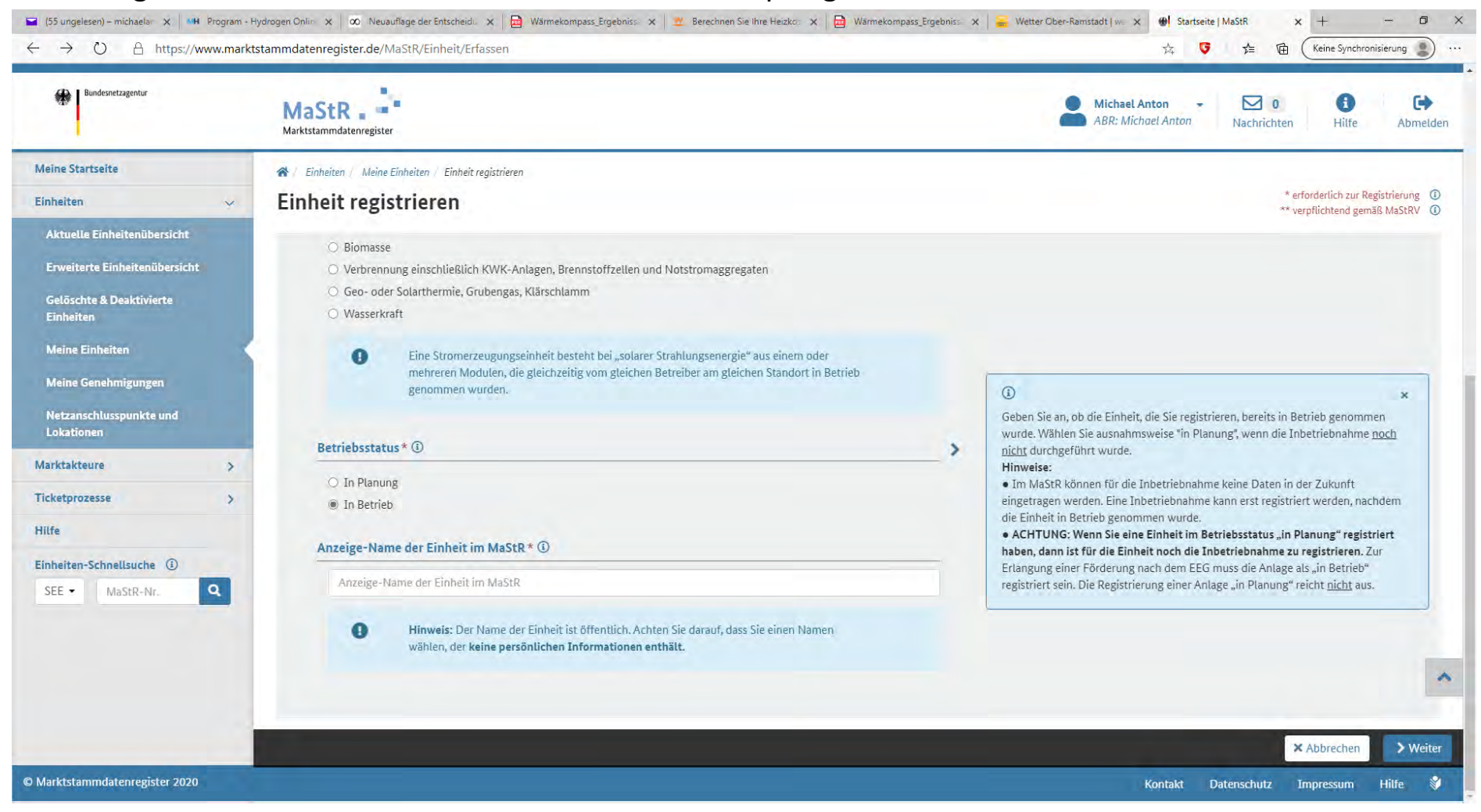

#### Bild 3 Tragen Sie das Datum der Inbetriebnahme ein.

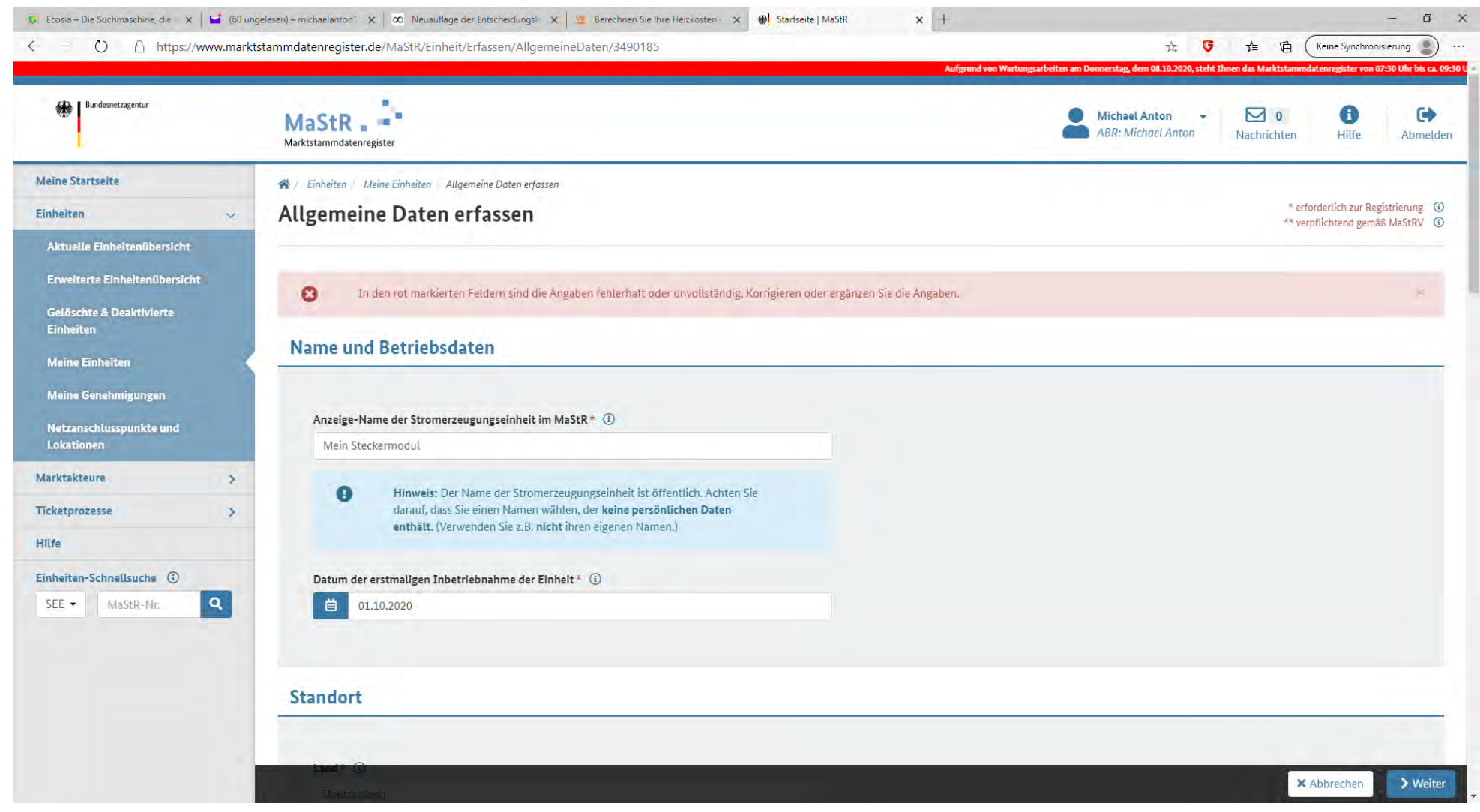

# Bild 4 Nun die Daten zum "Standort".

| - — 🕐 🔒 https://www.marl              | ktstammdatenregister.de/MaStR/Einh<br>Aufgrund | eit/Erfassen/AllgemeineDaten/34901<br>on Wartungsarbeiten am Donnerstag, dem 08.10.202 | 85<br>10, steht Ihnen das Marktstammdatenregister vo | n 07:30 Uhr bis ca. 09:30 Uhr nicht zur | ☆ 🌾 🏂 庙 🤇 Keine Synchronisierung 🛔<br>Verfügung, Dies betrifft ebenfalls die Webdienste. |
|---------------------------------------|------------------------------------------------|----------------------------------------------------------------------------------------|------------------------------------------------------|-----------------------------------------|------------------------------------------------------------------------------------------|
| Bundesnetzagentur                     | MaStR                                          |                                                                                        |                                                      |                                         | Michael Anton - 🔽 0 🚯 🗭<br>ABR: Michael Anton Nachrichten Hilfe Abmel                    |
| Veīne Startseite                      | 🛠 / Einheiten / Meine Einheiten                | Allgemeine Daten erfassen                                                              |                                                      |                                         |                                                                                          |
| linheiten 🗸                           | Allgemeine Dater                               | erfassen                                                                               |                                                      |                                         | * erforderlich zur Registrierung<br>** veroflichtend gemäß MaStRV                        |
| Aktuelle Einheitenübersicht           |                                                |                                                                                        |                                                      |                                         | 1                                                                                        |
| Erweiterte Einheitenübersicht         |                                                |                                                                                        |                                                      |                                         |                                                                                          |
| Gelöschte & Deaktivierte<br>Einheiten | Standort                                       |                                                                                        |                                                      |                                         |                                                                                          |
| Meine Einheiten                       | Land * ④                                       |                                                                                        |                                                      |                                         |                                                                                          |
| Meine Genehmigungen                   | Deutschland                                    |                                                                                        |                                                      |                                         |                                                                                          |
| Netzanschlusspunkte und<br>Lokationen | Postleitzahl * 🛈                               | Ort* (j)                                                                               |                                                      |                                         | (i) ×                                                                                    |
| arktakteure >                         | 64372                                          | Ober-Ramstadt                                                                          |                                                      | >                                       | Wählen Sie den Ort aus, in dem sich der Standort der Stromerzeugungseinheit<br>hafindet  |
| cketprozesse >                        | Art der Standortangabe*                        | 0                                                                                      |                                                      |                                         |                                                                                          |
| lfe                                   | Postalische Adresse                            |                                                                                        |                                                      |                                         |                                                                                          |
| nheiten-Schnellsuche ③                | 🔿 Über Flurdaten                               |                                                                                        |                                                      |                                         |                                                                                          |
| SEE - MaStR-Nr. Q                     | Straße*                                        |                                                                                        |                                                      |                                         |                                                                                          |
|                                       | Fröbelweg                                      |                                                                                        | O Nicht gefunden                                     |                                         |                                                                                          |
|                                       | Hausnummer* 🕕                                  |                                                                                        |                                                      |                                         |                                                                                          |
|                                       | 14                                             |                                                                                        | (1) Nicht gefunden                                   | Nicht vorhanden                         |                                                                                          |
|                                       | Adresszusatz (3)                               |                                                                                        |                                                      |                                         |                                                                                          |
|                                       | Adressussta                                    |                                                                                        |                                                      |                                         |                                                                                          |

Bild 5 Die Daten zum Längen und Breitengrad werden ermittelt, nachdem Sie auf "Geokoordinaten aus den Adressdaten ermitteln" gedrückt haben.

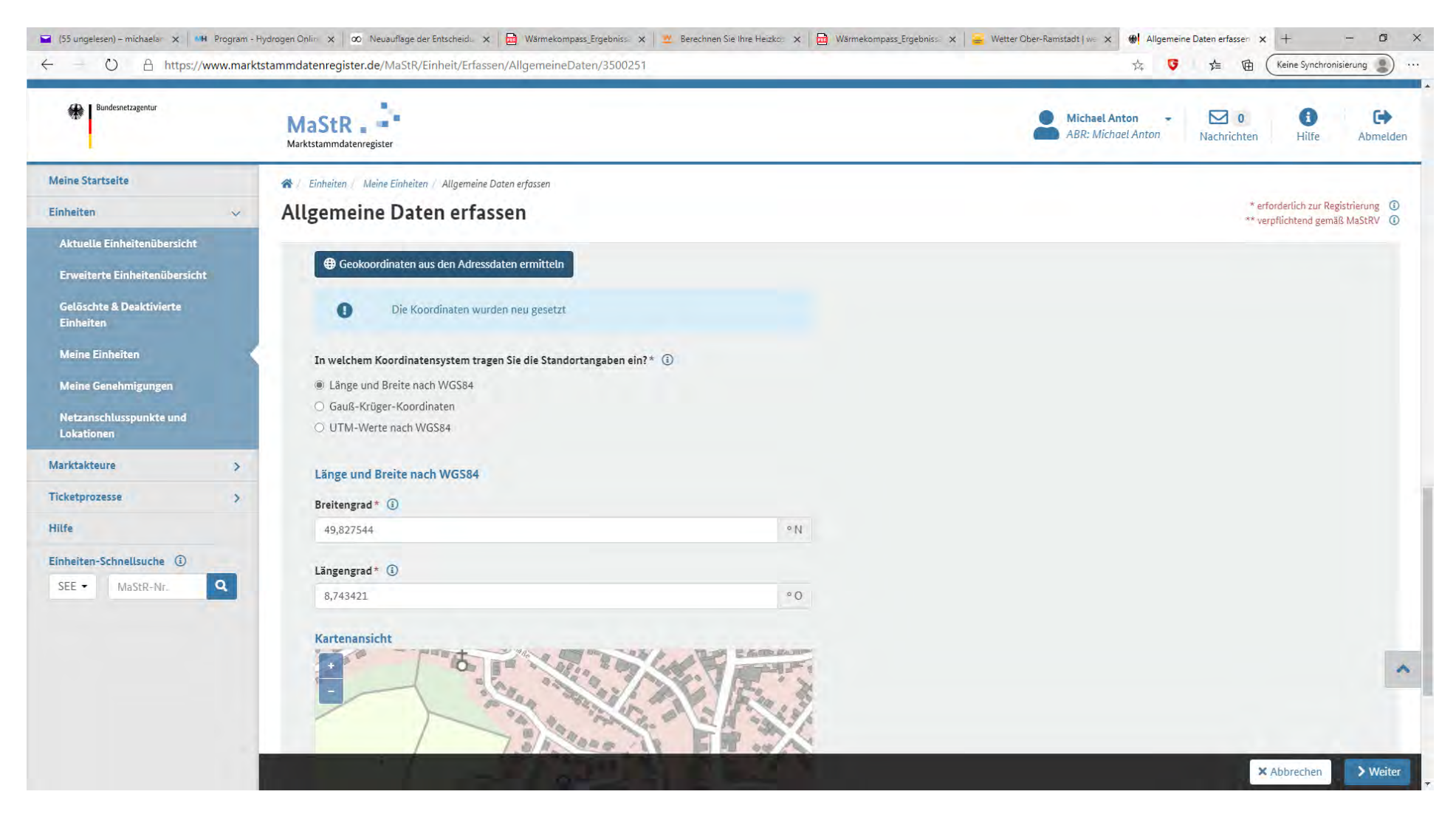

# Bild 6 "Technische Daten erfassen" – hier am Beispiel für **ein** Steckermodul-Gerät. Bei zwei Modulen tragen Sie bitte die doppelten Werte ein.

| Bundesnetzagentur                     | MaStR                                                                             |                   | ABR: Michael Anton - D 0 6 Abmelde                                                                                               |
|---------------------------------------|-----------------------------------------------------------------------------------|-------------------|----------------------------------------------------------------------------------------------------|
| Veine Startseite                      | * Einheiten / Meine Einheiten Technische Daten erfassen Technische Daten erfassen |                   | * erforderlich zur Registrierung ①<br>** verpflichtend gemäß MaStRV ①                                                            |
| Aktuelle Einheitenübersicht           | Anzahl der Module ** (j)                                                          |                   |                                                                                                    |
| Erweiterte Einheitenübersicht         | 1                                                                                 | Anzahl            |                                                                                                    |
| Gelöschte & Deaktivierte<br>Finbeiten | Bruttoleistung der gesamten Stromerzeugungseinheit* 🔅                             |                   |                                                                                                    |
| Meine Finheiten                       | 0,32                                                                              | kWp               |                                                                                                    |
| Meine Genehmigungen                   | Nettonennleistung (Wert wird vom System ausgefüllt)*                              |                   |                                                                                                    |
| Netzanschlusspunkte und               | 0,3                                                                               | kW                |                                                                                                    |
| Lokationen                            | Zugeordnete Wechselrichterleistung* ①                                             |                   |                                                                                                    |
| rktakteure >                          | 0,3                                                                               | kW                |                                                                                                    |
| ketprozesse >                         | Ist an den Wechselrichter der Solaranlage zugleich ein Stromspeicher ange         | schlossen? ** (j) |                                                                                                    |
| lfe                                   | Kein Stromspeicher vorhanden                                                      | - >               | Geben Sie an, ob der Wechselrichter gemeinsam von der Solaranlage und einem                                                      |
| nheiten-Schnellsuche 🔅                |                                                                                   |                   | Stromspeicher (Batteriespeicher) genutzt wird, oder ob der Stromspeicher über<br>einen eizenen Wechselrichter verfügt.           |
| SEE - MaStR-Nr.                       | Nein                                                                              |                   | Achtung: Wenn Sie einen Stromspeicher betreiben, dann denken Sie daran, den<br>Stromspeicher als weitere Einheit zu registrieren |
|                                       | 12:02                                                                             |                   |                                                                                                    |
|                                       |                                                                                   |                   |                                                                                                    |
|                                       | Details zum Einheitentyp Solar                                                    |                   |                                                                                                    |

# Bild 7 Bei "Details zum Einheitentyp Solar" habe ich hier ein Beispiel angenommen.

| - () A https://www.mar                                     | ngelesen – michaelanton x 00 iveuauliage der chischeidungsi x 2 derechnen sie ihre heizkösten x 100 iveuauliage der chischeidungsi x 2 derechnen sie ihre heizkösten x 100 iveuauliage der chischeidungsi x 2 derechnen sie ihre heizkösten x 100 iveuauliage der chischeidungsi x 2 derechnen sie ihre heizkösten x 100 iveuauliage der chischeidungsi x 2 derechnen sie ihre heizkösten x 100 iveuauliage der chischeidungsi x 2 derechnen sie ihre heizkösten x 100 iveuauliage der chischeidungsi x 2 derechnen sie ihre heizkösten x 100 iveuauliage der chischeidungsi x 2 derechnen sie ihre heizkösten x 100 iveuauliage der chischeidungsi x 100 iveuauliage der chischeidungsi x 100 iveuau |       | ☆ 🌀 🏂 🛱 (Keine Svinchronisierung 🖤                                                                                                    |  |
|------------------------------------------------------------|----------------------------------------------------------------------------------------------------|-------|----------------------------------------------------------------------------------------------------|--|
| betrifft ebenfalls die Webdienste.                         |                                                                                                    |       |                                                                                                    |  |
| Bundesnetzagentur                                          | MaStR                                                                                                    |       | Michael Anton - 🔽 0 🚯 🕒<br>ABR: Michael Anton Nachrichten Hilfe Abmel                                                                      |  |
| ne Startseite                                              | 🛠 / Einheiten / Meine Einheiten / Technische Daten erfassen                                                                                                    |       |                                                                                                    |  |
| ieiten 🗸 🗸                                                 | Technische Daten erfassen                                                                                                    |       | * erforderlich zur Registrierung<br>** verpflichtend gemäß MaStRV                                                                          |  |
| ktuelle Einheitenübersicht<br>rweiterte Einheitenübersicht | Details zum Einheitentyp Solar                                                                                                    |       |                                                                                                    |  |
| előschte & Deaktivierte<br>inheiten                        | Errichtungsort der Solaranlage * 👔                                                                                                    |       |                                                                                                    |  |
| eine Einheiten                                             | Bauliche Anlagen (Sonstige)                                                                                                    |       |                                                                                                    |  |
| eine Genehmigungen<br>etzanschlusspunkte und<br>pkationen  | Ausrichtung<br>Sind die Module einheitlich ausgerichtet?**                                                                                                    |       |                                                                                                    |  |
| ctakteure >                                                | © Nein                                                                                                    |       | (i) ×                                                                                                    |  |
| etprozesse >                                               | zurücksetzen                                                                                                    |       | Wählen Sie für den Neigungswinkel, in dem die Module ausgerichtet sind, den                                                                |  |
|                                                            | Ausrichtung** (i)                                                                                                    |       | Hinweise:                                                                                                    |  |
| ieiten-Schnellsuche 🔅                                      | Süd-West                                                                                                    | 5 • ( | sei nausgach-solarantagen entspricht der Neigungswinkel oft dem Neigungswinkel des Hausdachs, auf dem die Anlagen montiert ist.            |  |
| E • MaStR-Nr. Q                                            | Neigungswinkel der Ausrichtung ** 🕕                                                                                                    |       | <ul> <li>Für Smartphones gibt es Apps, die zur Bestimmung des Neigungswinkels der<br/>Module verwendet werden können.</li> </ul>           |  |
|                                                            | 20 - 40 Grad                                                                                                    | - >   | <ul> <li><u>Abbildungen zur Orientierung</u>.</li> <li>Wenn die Module in unterschiedlichen Neigungswinkeln montiert sind, dann</li> </ul> |  |
|                                                            |                                                                                                    |       | wähten Sie den Winkelbereich aus, der für den überwiegenden Teil der Module<br>zutrifft.                                                   |  |
|                                                            |                                                                                                    |       |                                                                                                    |  |
|                                                            | Eigenschaften der Einheit                                                                                                    |       |                                                                                                    |  |

## Bild 8 Bei "Eigenschaften der Einheit" geben Sie bitte "Teileinspeisung" und zur Fernsteuerungsmöglichkeit "nein" an.

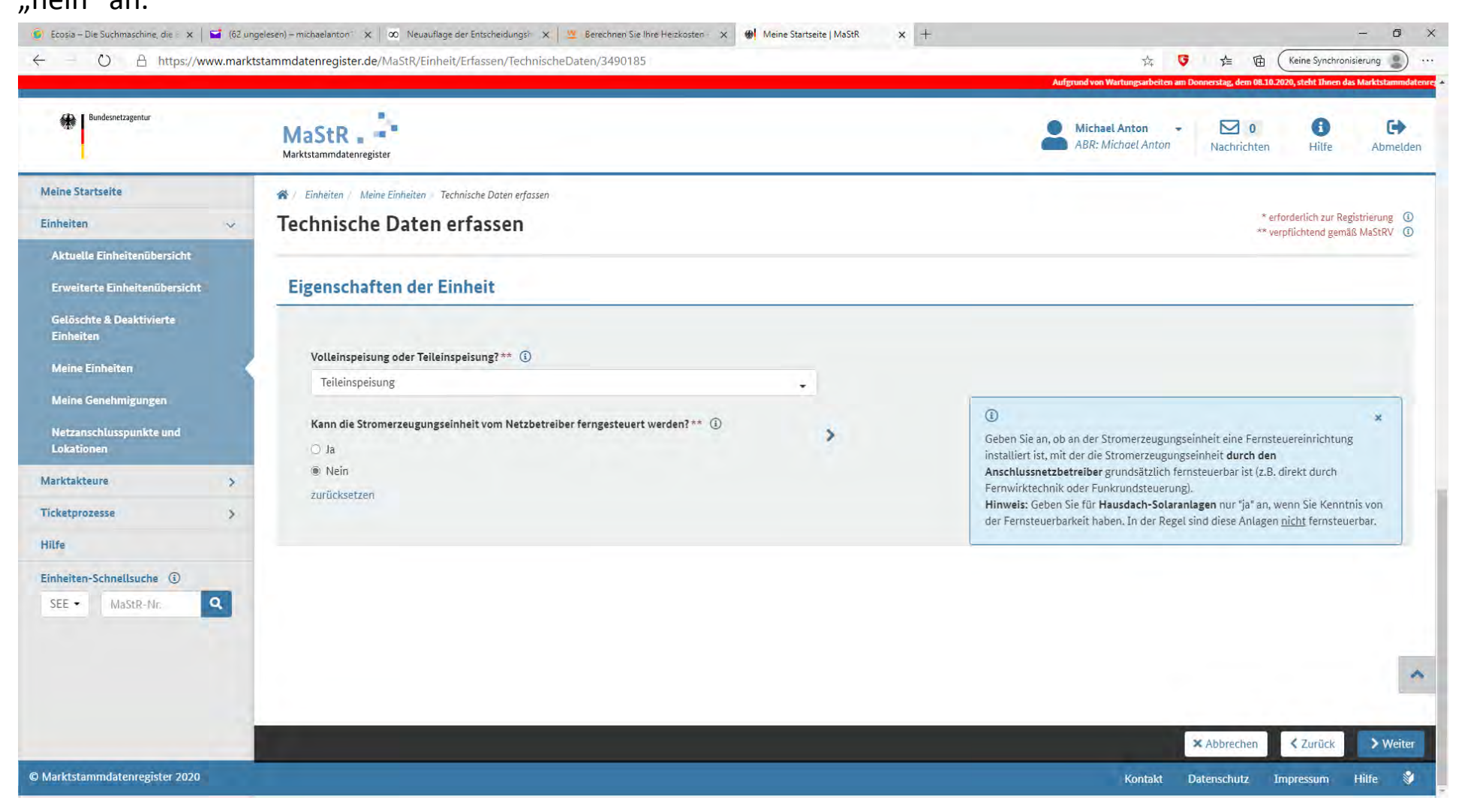

Bild 9 "Netzbetreiberzuordnung" Anschlussnetzbetreiber ist in Ob-Ramstadt und Roßdorf die e-netz Südhessen und eine ID-Nr ist noch nicht vergeben, also "nicht vorhanden" ankreuzen.

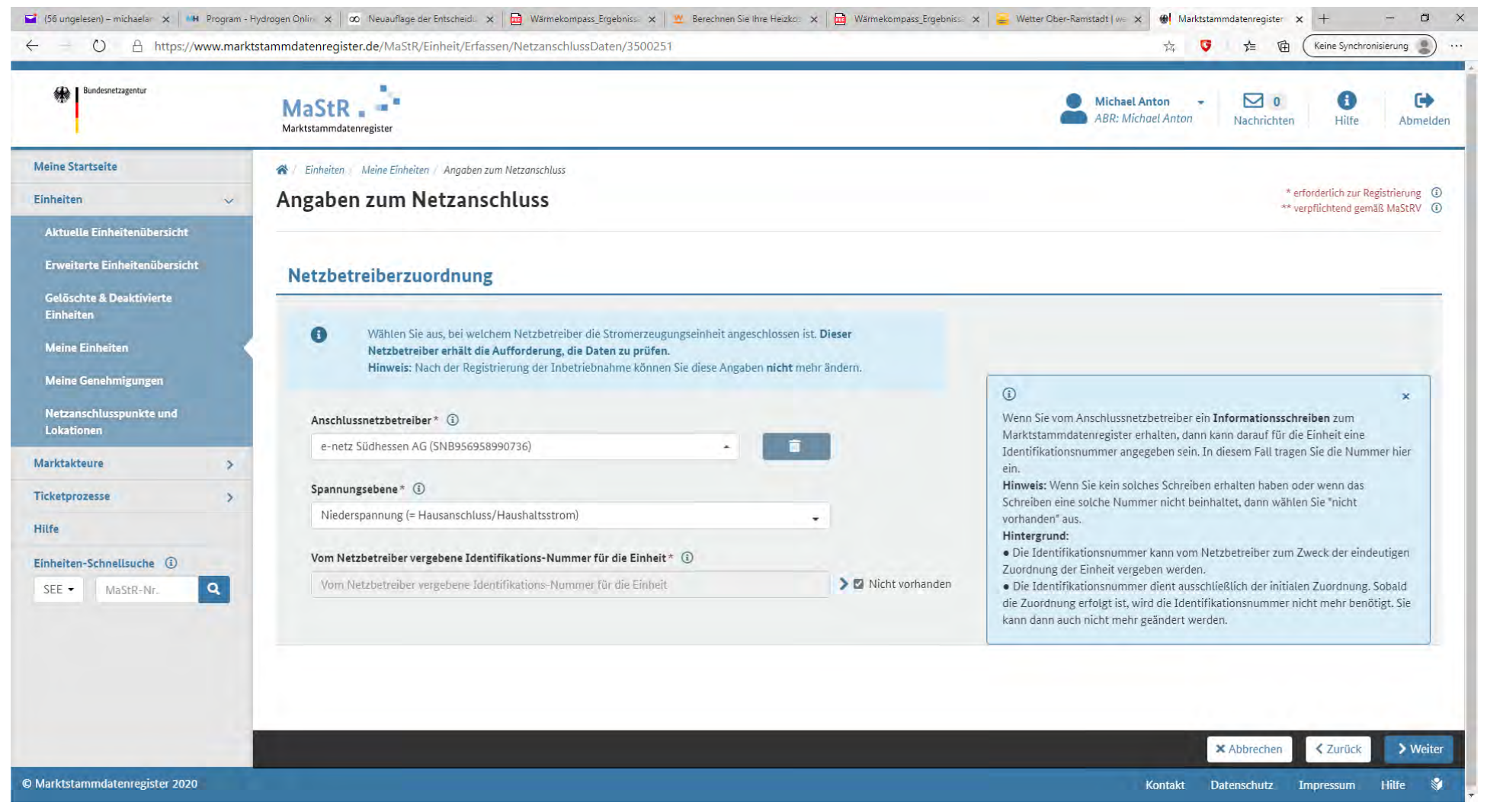

### Bild 10 Anlagenschlüssel und Anlagenkennziffer sind ebenfalls noch nicht vorhanden. Bitte so ankreuzen.

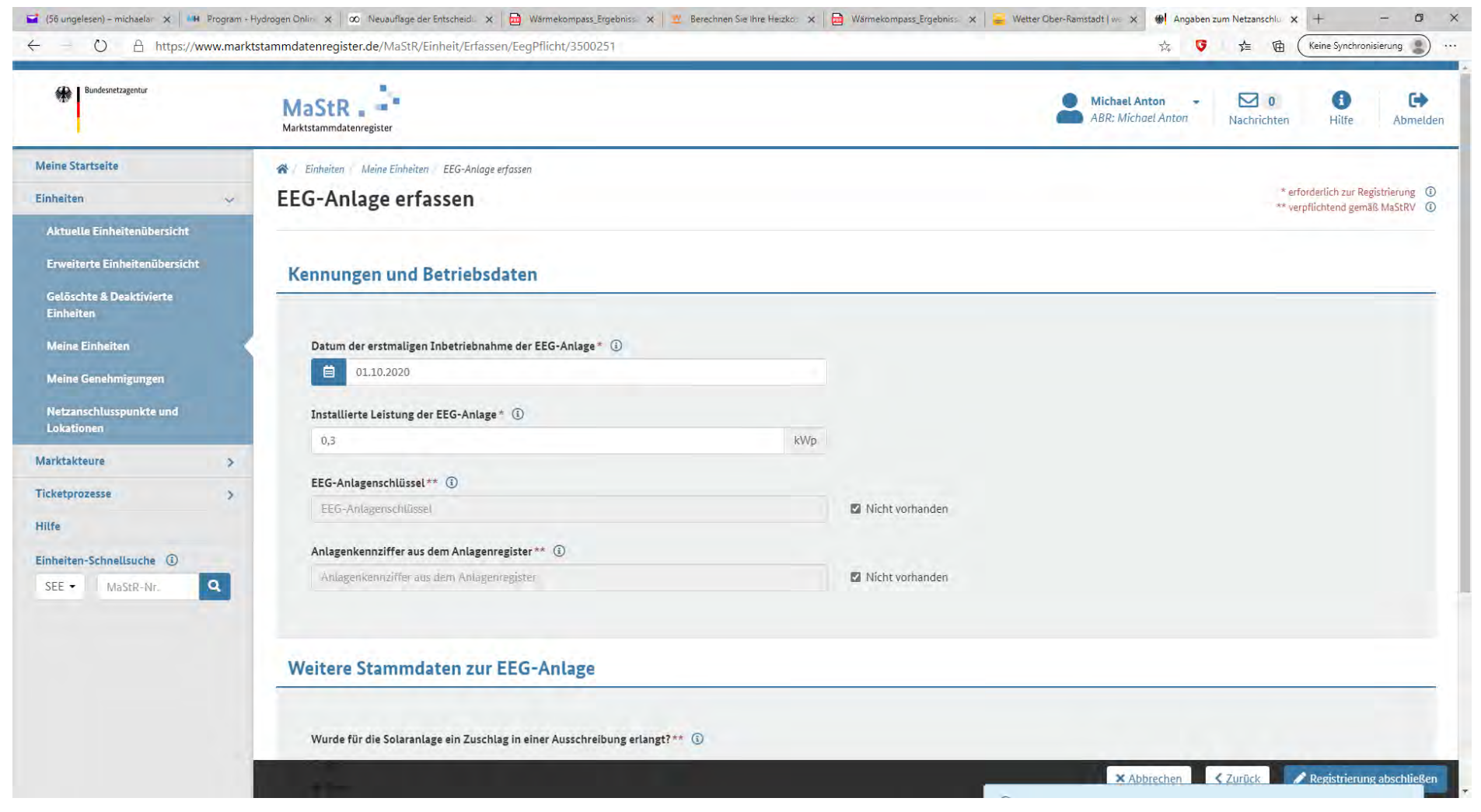

Bild 11 "Weitere Stammdaten zur EEG-Anlage" Hier ist noch zweimal "nein" anzukreuzen. Die Anlage ist nicht durch eine Ausschreibung errichtet worden, noch handelt es sich um Mieterstorm.

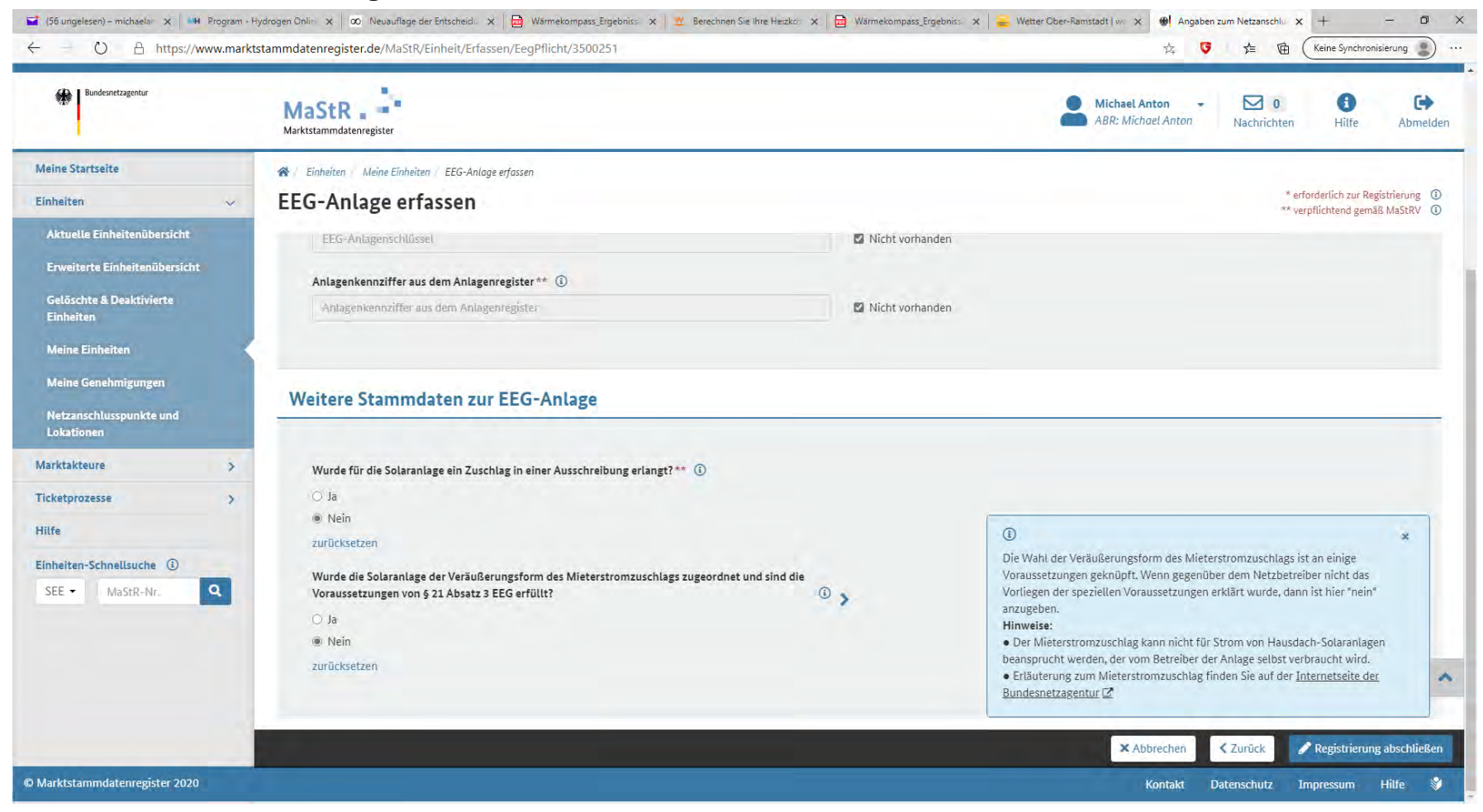

Jetzt noch auf "Registrierung Abschließen" drücken und Sie haben es geschafft!